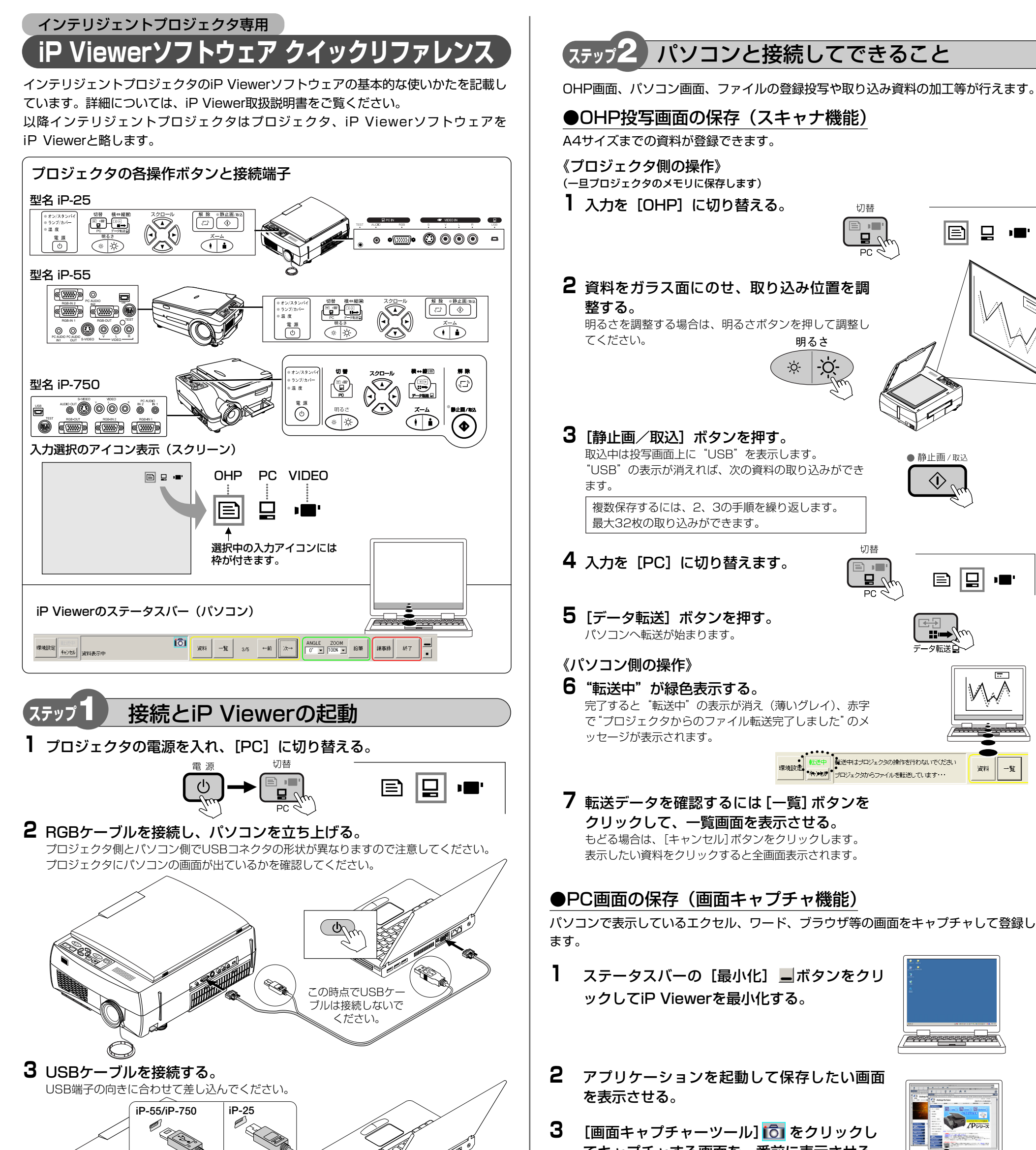

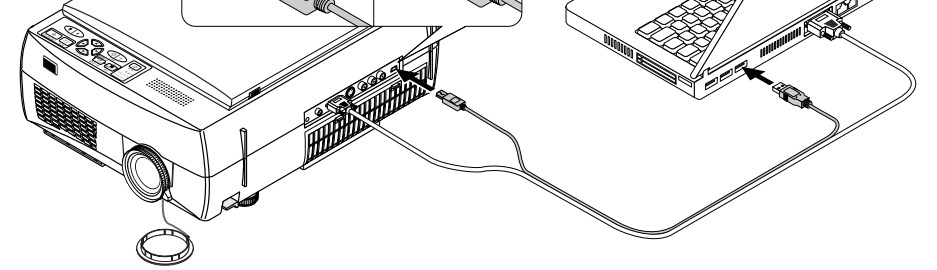

- **4** [iP Viewerを起動しますか」の画面を表示しますので [OK] ボタンをクリックする。 iP Viewerが起動します。
- 5 iP Viewer 取扱説明書はiP Viewerの[環 境設定] 画面の[取扱説明書を見る] ボタ ンをクリックして見ることができます。 iP Viewerは、パソコンにはインストールされません。 プロジェクタとUSBケーブルで接続することで起動し ます。

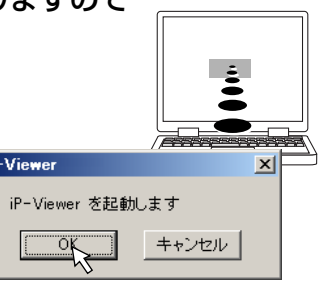

てキャプチャする画面を一番前に表示させる。 [画面キャプチャーツール] をクリックするごとに後ろのウ インドウが一番前に出ます。

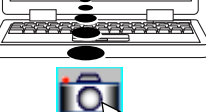

4 [取込] 👩 🚾 ボタンをクリックして登録す る。

[画面キャプチャーツール] をクリックして、iP Viewer画 面を前に出します。 キャプチャした資料は一覧画面で**(**) (カメラ) マークが付 きます。

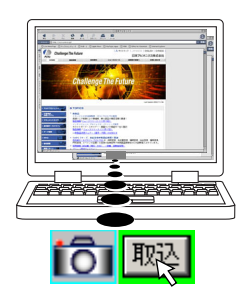

- **5** 再びiP Viewerを表示させる。

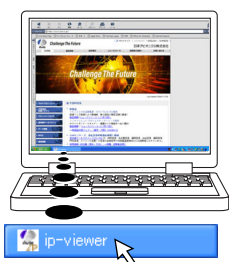

## ●画像ファイル、Powerpointファイルの取り込み

┃ [資料] ボタンをクリックし、[ファイ ル] ボタンをクリックする。

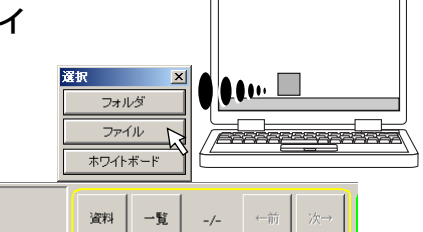

**2**画像ファイルやPowerpointファイルを 選択し[開く] ボタンをクリックする。 Powerpointファイルは、自動でJPEG形式に変換 され、始めのページを投写します。

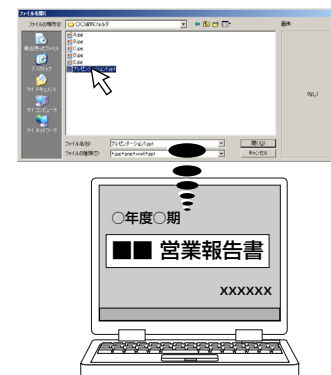

# ● 取り込みデータの加工

加工には、鉛筆ツールを使用して登録した資料に線や文字を書き加える、向きを変える、 大きさを変える、画像を移動する(投写画面より大きな画像の場合)ことができます。 資料を加工すると加工後の画像が議事録に登録(保存)されます。

元資料(原画)も残したい場合は、はじめに資料を画面キャプチャーしてください。 一覧表示ではキャプチャーした資料にカメラマークが付きます。

### 《投写資料に書き加える》

[鉛筆] ボタンをクリックして、鉛筆ツールを表示させ、 ペンの太さや色を選択して描画します。文字をキーボ ードから入力することもできます。 使いかたはiP Viewerの取扱説明書をご覧ください。

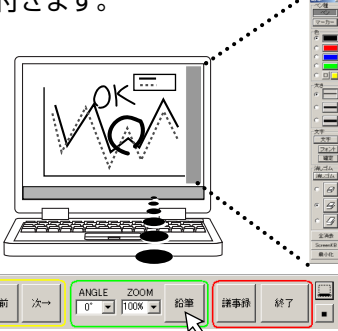

1/5 ←前

### 《ホワイトボードを表示し加工する》

[資料]をクリックし、選択画面の [ホワイトボード] を選択すると白画面を表示します。 [鉛筆] ボタンをクリックして、鉛筆ツールを表示させ、 鉛筆ツールを使って文字や線を描いたり、文字入力を 行います。

# 《資料の向きを変える場合》

ANGLの [▼] をクリックして選択一覧を出し、目的 の角度をクリックします。

> 次→ ←前

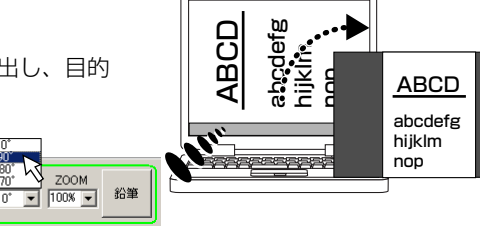

フォルダ

ファイル

ホワイトボー

資料

iô,

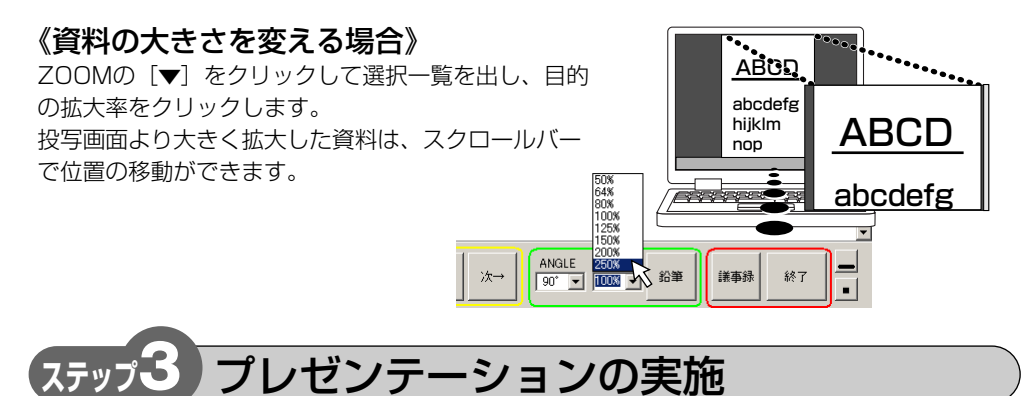

#### こんなとき……

会議中の投写資料に書き加える、向きを変える、拡大/縮小する場合:

"ステップ2"の"取り込みデータの加工"参照

ご注意: 元資料(原画)を残しておきたい場合は、始めに画面キャプチャ機能を使って複製 してください。"ステップ2"の"PC画面の保存(画面キャプチャ機能)"参照

#### スライドショーとして使用する場合:

- 1) [資料] → [フォルダ] → [フォルダの参照] から対象フォルダを選択し、一括登録します。 最初の資料が投写されます。
- 2) [次→] をクリックするごとに、ページが順 に切り替わります。

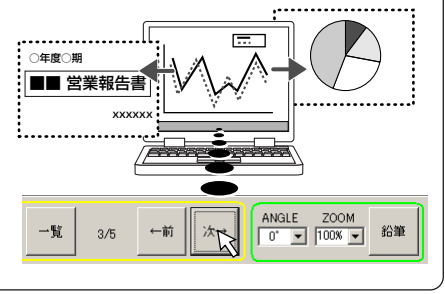

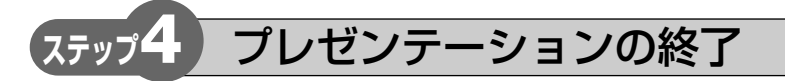

### ●議事録保存の確認と不要資料の削除

一度でも投写した資料は議事録に残ります。

[議事録] ボタンをクリックする。 ・これでよければ [キャンセル] ボタンをクリッ クする。

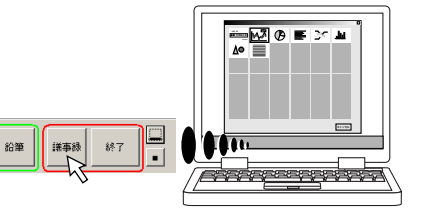

- 2 不要な資料を削除するときは、不要資 料をクリックする。
- 3 [削除] ボタンをクリックすると削除 されます。

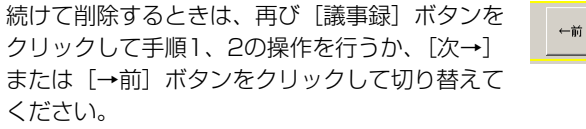

一覧表示のデータは削除されません。

- ●議事録を保存する(データセーブ機能) ┃ [終了] ボタンをクリックします。 「議事録保存 | 画面を表示します。 議事録を保存しない場合は、[保存しないで終了] をクリックし、次に表示する確認画面で[はい] をクリックします。 ANGLE ZOOM . 0" . 100% . 1/8 ←前 次→ 2 議事録保存のフォルダを選択する。 日付フォルダを作成する場合は、"日付フォルダを 議事務保存 (保存しないで終了 キャンセル 「講事務をPDFでも出力」「日付フォルグを自動的なに作成して保存 議事務保存 保存しないで終了 自動的に作成して保存"にチェックを入れます。 自分でフォルダを作成する場合は、チェックを外 します。 ||第年1997 ||早行しないで終了 ||第年1950 ||アネールー
- 3 [議事録保存] ボタンをクリックする。 フォルダの参照画面を表示します。 議事録を保存するフォルダをクリックしてくださ い。

チェックを外した場合(自分でフォルダを作成) は「新しいフォルダの作成(M)]をクリックして、 新しいフォルダにフォルダ名を入力してください。

**4** [OK] をクリックします。 議事録資料を保存してソフトウェアが終了します

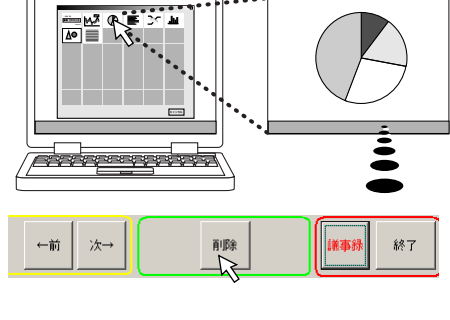

.....

鉛筆

議事録を保存しますか?

議事録を保存しますか

フォルダの参照

1 ② DVD/CD-RW ドライブ (E: Composition Documents 日 Composition (P-Viewer)

□□会議フォルダ
○○資料フォルダ

● ● 日付フォルダを自動的に作成して保存

キャンセル

? ×

プレゼンテーションを実際に行う場合の操作の流れと要点を記載しています。

## 1 資料の登録を始めに行う。

登録には3通りあります。

- ·Powepointファイル資料の場合: "ステップ2"の "画像ファイル、Powerpointファイ ルの取り込み"を参照
- ・プロジェクタのOHPから取り込んだ画像を資料にする場合:"ステップ2"の"OHP投写 画面の保存(スキャナ機能)"を参照
- ・Powepoint以外のアプリケーションを資料にする場合:"ステップ2"の"PC画面の保 存(画面キャプチャ機能)"を参照

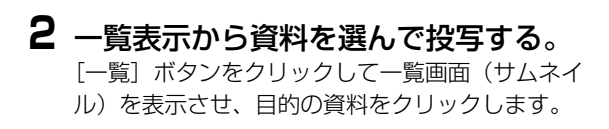

## 3ページを切り替える。

[次→] または [←前] ボタンをクリックして切り 替えます。

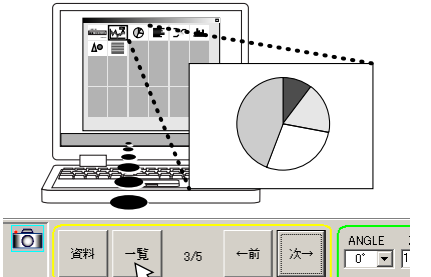

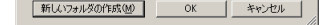

### プロジェクタとパソコンの接続を外すときはパソコン側でUSBデバイスと の切断操作を行ってください。

- 「デスクトップ画面のタスクバー(右下) にある 🍜 (切断アイコン)をクリック する。
  - ①ドライブの選択表示から「USB大容量記憶装置 デバイス-ドライブ]を選択します。 ②[停止]をクリックします。 ③[OK] をクリックします。 ご使用のOSによっては表示が異なります。
- 2 "USB大容量記憶装置デバイスは安全 に取り外すことができます。"の表示が 出たら安全に取り外すことができます。

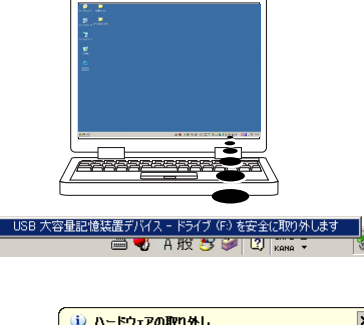

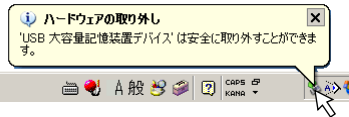

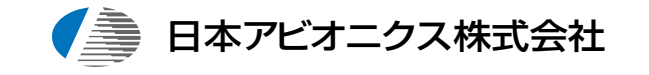